"セキュリティリスク このファイルのソースが信頼できないため、 Microsoftによりマクロの実行がブロックされました"場合の対処法

| ファイル | <b>ホ−ム</b> | 挿入           | ページレイアウト    | 数式   | データ     | 校閲       | 表示     | 開発   | アドイン    | NIJ   | 8  | 何をしますか |
|------|------------|--------------|-------------|------|---------|----------|--------|------|---------|-------|----|--------|
| 😒 t+ | ユリティ リン    | 20 <u>20</u> | ファイルのソースが信頼 | できない | ため、Micr | osoft (C | よりマクロの | 実行がプ | ロックされまし | the . | 詳細 | を表示    |
|      |            |              |             |      | 4       |          |        |      |         |       |    |        |
|      |            |              | ピンクの        | 警告:  | が表示     | され、      | 使用     | 出来な  | en !    |       |    |        |

①ダウンロードした"丸高・酒井鈴木工業JV請求書(EXCEL)"の保存場所(ダウンロード フォルダ)を開き、対象ファイルを右クリックし"プロパティ"を選択する。

| ③ 新規作成 ×       ※       □       □       ○       ○       ●       ●       ●       ●       ●       ●       ●       ●       ●       ●       ●       ●       ●       ●       ●       ●       ●       ●       ●       ●       ●       ●       ●       ●       ●       ●       ●       ●       ●       ●       ●       ●       ●       ●       ●       ●       ●       ●       ●       ●       ●       ●       ●       ●       ●       ●       ●       ●       ●       ●       ●       ●       ●       ●       ●       ●       ●       ●       ●       ●       ●       ●       ●       ●       ●       ●       ●       ●       ●       ●       ●       ●       ●       ●       ●       ●       ●       ●       ●       ●       ●       ●       ●       ●       ●       ●       ●       ●       ●       ●       ●       ●       ●       ●       ●       ●       ●       ●       ●       ●       ●       ●       ●       ●       ●       ●       ●       ●       ●       ●       ●       ● <td< th=""><th>👱 ダウンロード</th><th>× +</th><th></th><th>-</th><th></th></td<>                                                                                                    | 👱 ダウンロード                                                                                  | × +                         |                       | -                 |          |
|----------------------------------------------------------------------------------------------------|-------------------------------------------------------------------------------------------|-----------------------------|-----------------------|-------------------|----------|
| <ul> <li> <ul> <li></li></ul></li></ul>                                                                                                    | ① 新規作成 ~ 人 []                                                                             |                             | なべ替え 〜 🛛 三 表示 〜       | •••               |          |
| <ul> <li>▲ 小山</li> <li>▲ 小山</li></ul>                                                | $\leftarrow$ $\rightarrow$ $\checkmark$ $\uparrow$ $\checkmark$ $\checkmark$ $\checkmark$ | -۴                          | ~ C                   | ダウンロードの検索         | م        |
| > ◆ OneDrive ◆ 今日 ● 「「「「「「「」」」」」」」」 ● 「「」」」」」」 ● 「「」」」」」 ● 「「」」」」 ● 「「」」」 ● 「」」」 ● 「」」 ● 「」」 ● 「」 ● 「」 ● 「」 ● 「」 ● 「」 ● 「」 ● 「」 ● 「」 ● 「」 ● 「」 ● 「」 ● 「」 ● 「」 ● 「」 ● 「」 ● 「」 ● 「」 ● 「」 ● 「」 ● 「」 ● 「」 ● 「」 ● 「」 ● 「」 ● 「」 ● 「」 ● 「」 ● 「」 ● 「」 ● 「」 ● 「」 ● 「」 ● 「」 ● 「」 ● 「」 ● □」 ● □」 ● □」 ● □                                                                                                    | <b>↑ ホ</b> − <i>L</i>                                                                     | 名前                          | 更新日時                  | 種類                | サイズ      |
| ● オスクトップ     *     ●     ●     ●     ●     ●     ●     ●     ●     ●     ●     ●     ●     ●     ●     ●     ●     ●     ●     ●     ●     ●     ●     ●     ●     ●     ●     ●     ●     ●     ●     ●     ●     ●     ●     ●     ●     ●     ●     ●     ●     ●     ●     ●     ●     ●     ●     ●     ●     ●     ●     ●     ●     ●     ●     ●     ●     ●     ●     ●     ●     ●     ●     ●     ●     ●     ●     ●     ●     ●     ●     ●     ●     ●     ●     ●     ●     ●     ●     ●     ●     ●     ●     ●     ●     ●     ●     ●     ●     ●     ●     ●     ●     ●     ●     ●     ●     ●     ●     ●     ●     ●     ●     ●     ●     ●     ●     ●     ●     ●     ●     ●     ●     ●     ●     ●     ●     ●     ●     ●     ●     ●     ●     ●     ●     ●     ●     ●     ●     ●     ●     ●     ●     ●                                                                                                    | > 📥 OneDrive                                                                              |                             |                       |                   |          |
| <ul> <li>デスクトップ</li> <li>デスクトップ</li> <li>ダウンロード</li> <li>ドキュメント</li> <li>ドキュメント</li> <li>ビクチャ</li> <li>ビクチャ</li> <li>ビフキャ</li> <li>ビデオ</li> <li>ビデオ</li> <li>デオ</li> <li>デオ</li></ul>                                                                                          |                                                                                           | ■日 丸高・油井鈴木工業 JV 請求書 (EXCEL) | 2023/10/05 9:06       | Microsoft Excel ₹ | 3,094 KB |
| <ul> <li>ダウンロード</li> <li>ドキュメント</li> <li>ドキュメント</li> <li>ビクチャ</li> <li>ミレクチャ</li> <li>ディン</li> <li>ビデオ</li> <li>ディン</li> <li>ディン</li></ul>                                                                       | デスクトップ 🖈                                                                                  |                             |                       |                   |          |
| <ul> <li>■ F+1xx2yト</li> <li>■ E295+v</li> <li>● 1000000000000000000000000000000000000</li></ul>                                                                                                    |                                                                                           |                             | $\pm 611$ m $6$       |                   |          |
| <ul> <li>▲ ピクナヤ</li> <li>※ コージック</li> <li>※ ゴージック</li> <li>※ ビデオ</li> <li>※ ビデオ</li> <li>※ マットローク</li> <li>1 個の項目</li> <li>※ ロ</li> <li>※ ロ</li> <li>※</li></ul>                                                              |                                                                                           |                             | 石クリック                 |                   |          |
| C L = クダグ     A                                                                                                    |                                                                                           |                             | 開く(O)<br>新期(NI)       |                   |          |
| <ul> <li>▲ UA</li> <li>▲ C</li> <li>▲ C<td>V=+</td><td></td><td>印刷(P)</td><td></td><td></td></li></ul>                | V=+                                                                                       |                             | 印刷(P)                 |                   |          |
| <ul> <li>▶ ■ PC</li> <li>▶ ▲ 𝔅 𝔅 𝔅 𝔅</li> <li>▲ 𝔅 𝔅 𝔅 𝔅</li> <li>▲ 𝔅 𝔅 𝔅 𝔅</li> <li>▲ 𝔅 𝔅 𝔅 𝔅</li> <li>▲ 𝔅 𝔅 𝔅 𝔅</li> <li>▲ 𝔅 𝔅 𝔅 𝔅</li> <li>▲ 𝔅 𝔅 𝔅 𝔅</li> <li>▲ 𝔅 𝔅 𝔅 𝔅</li> <li>▲ 𝔅 𝔅 𝔅 𝔅</li> <li>𝔅 𝔅 𝔅 𝔅 𝔅</li> <li>𝔅 𝔅 𝔅 𝔅 𝔅</li> <li>𝔅 𝔅 𝔅 𝔅 𝔅</li> <li>𝔅 𝔅 𝔅 𝔅 𝔅</li> <li>𝔅 𝔅 𝔅 𝔅 𝔅</li> <li>𝔅 𝔅 𝔅 𝔅 𝔅</li> <li>𝔅 𝔅 𝔅 𝔅 𝔅</li> <li>𝔅 𝔅 𝔅 𝔅</li> <li>𝔅 𝔅 𝔅 𝔅 𝔅</li> <li>𝔅 𝔅 𝔅 𝔅</li> <li>𝔅 𝔅 𝔅 𝔅</li> <li>𝔅 𝔅 𝔅 𝔅</li> <li>𝔅 𝔅 𝔅 𝔅</li> <li>𝔅 𝔅 𝔅 𝔅</li> <li>𝔅 𝔅 𝔅 𝔅</li> <li>𝔅 𝔅 𝔅</li> <li>𝔅 𝔅 𝔅</li> <li>𝔅 𝔅 𝔅</li> <li>𝔅 𝔅</li> <li>𝔅 𝔅</li> <li>𝔅 𝔅</li> <li>𝔅 𝔅</li> <li>𝔅 𝔅</li> <li>𝔅</li> <li>𝔅 𝔅</li> <li>𝔅</li> <li>𝔅</li></ul>                                                                                                    |                                                                                           |                             | 🛐 Skype で共有           |                   |          |
| <ul> <li>         ・ ・ ・ ・ ・ ・ ・ ・ ・ ・ ・ ・ ・ ・ ・</li></ul>                                                                                                    | > PC                                                                                      |                             | Microsoft Defender    | でスキャンする           |          |
| 1個の項目       ▲ □ 函 座 面       ● □       ● □       ● □       ● □       ● □       ● □       ● □       ● □       ● □       ● □       ● □       ● □       ● □       ● □       ● □       ● □       ● □       ● □       ● □       ● □       ● □       ● □       ● □       ● □       ● □       ● □       ● □       ● □       ● □       ● □       ● □       ● □       ● □       ● □       ● □       ● □       ● □       ● □       ● □       ● □       ● □       ● □       ● □       ● □       ● □       ● □       ● □       ● □       ● □       ● □       ● □       ● □       ● □       ● □       ● □       ● □       ● □       ● □       ● □       ● □       ● □       ● □       ● □       ● □       ● □       ● □       ● □       ● □       ● □       ● □       ● □       ● □       ● □       ● □       ● □       ● □       ● □       ● □       ● □       ● □       ● □       ● □       ● □       ● □       ● □       ● □       ● □       ● □       ● □       ● □       ● □       ● □       ● □       ● □       ● □       ● □       ● □       ● □       ● □       ● □       ● □       ● □       ● □       ● □                                                                                                    | > 🚰 አットローク                                                                                | -                           | 解凍(X)<br>圧縮(1)        |                   | >        |
| <ul> <li>         「加く Enter         「カログラムから開く &gt;         「カログラムから開く &gt;         「カログラムから開く &gt;         「カログラムから開く &gt;         「カロパージョンの復元(V)         「ブロパティ Alt+Enter         「アクセスを許可する(G)         「ブロパティ Alt+Enter         「コピー(C)         「コピー(C)         「カロパージョンを確認         「別除(D)         「ための本事(A))         「カロパティ(R)     </li> </ul>                                                                                                    | 1個の項目 & () ④                                                                              | Û                           |                       |                   |          |
| <ul> <li>              「プログラムから開く &gt;<br/>か気に入りに追加          </li> <li>             が気に入りに追加         </li> <li>             ZIP ファイルに圧縮する         </li> <li>             ZIP ファイルに圧縮する         </li> <li>             ZIP ファイルに圧縮する         </li> <li>             ZIP ファイルに圧縮する         </li> <li>             ZIP ファイルに圧縮する         </li> <li>             ZIP ファイルに圧縮する         </li> <li>             ZIP ファイルに圧縮する         </li> <li>             ZIP ファイルに圧縮する         </li> <li>             ZIP ファイルに圧縮する         </li> <li>             ZIP ファイル         </li> <li>             Ctrl+Shift+C         </li> <li>             JU「フロパティ         </li> <li>             Alt+Enter         </li> <li>             Jビー(C)         </li> <li>             Sign(D)         </li> <li>             Sign(D)         </li> <li>             Sign(D)         </li> <li>             Chiesting         </li> <li>             Tロパティ         </li> <li>             Tuff(T)         </li> <li>             ZiP -(C)         </li> </ul> <li> <ul>             ZiP (T)         </ul></li> <li> <ul>             ZiP (T)         </ul></li> <li> <ul>             ZiP (T)         </ul></li> <li> <ul>             ZiP (T)         </ul></li> <li> <ul>             ZiP (T)         </ul></li> <li>             Sign(D)         </li> <li>             Sign(D)         </li> <li>             Sign(D)         </li> <li>             Sign(D)         </li> <li> <ul>             ZiP (T)         </ul></li> <li>             ZiP (T)  </li> <li>             Liter (T)         </li> <li>             Liter (T)         </li> <li>             Sign(D)         </li> <ul>             Liter (T)         </ul> | ☑ 開く                                                                                      | Enter                       | プログラムから開く(H).         | /<br>■            |          |
| <ul> <li>☆ お気に入りに追加</li> <li>ジ ZIP ファイルに圧縮する</li> <li>ジ フロパティ</li> <li>✓ パープロパティ</li> <li>✓ Alt+Enter</li> <li>ジ その他のオプションを確認</li> <li>✓ Windows 11</li> <li>ジ プロパティ(R)</li> </ul>                                                                                                    | ₩ プログラムから開く                                                                               | >                           | アクセスを許可する(G)          |                   | >        |
| <ul> <li>ご ZIP ファイルに圧縮する</li> <li>ジ ブロパティ</li> <li>Alt+Enter</li> <li>ジ ブロパティ</li> <li>Alt+Enter</li> <li>ジ ヨートカットの作成(S)</li> <li>削除(D)</li> <li>タ 赤の赤声(M)</li> <li>プロパティ(R)</li> </ul>                                                                                                    | ☆ お気に入りに追加                                                                                |                             | 以前のバージョンの復た           | 元(V)              |          |
| Ctrl+Shift+C     切り取り(T)     Jビー(C)     ジョートカットの作成(S)     削除(D)     を売の売更(M)     プロパティ(R)                                                                                                    | ご ZIP ファイルに圧縮する                                                                           | 5                           | 送る(N)                 |                   | >        |
| <sup>フ</sup> JUバティ Alt+Enter<br>「 その他のオプションを確認<br>・ Windows 11<br>プロパティ(R)                                                                                                    |                                                                                           | Ctrl+Shift+C                | 切り取り(T)               |                   |          |
| G その他のオプションを確認                                                                                                    | しゃ プロパティ                                                                                  | Alt+Enter                   | ⊐Ľ−(C)                |                   |          |
| ↑ Windows 11 プロパティ(R)                                                                                                    | 67 その他のオプションを確                                                                            | 認                           | ショートカットの作成(S<br>削除(D) | )                 |          |
| ↑ Windows 11 プロパティ(R)                                                                                                    | _                                                                                         |                             | 用時(日)                 |                   |          |
|                                                                                                    | 个 Window                                                                                  | rs 11 🥂                     | プロパティ(R)              |                   |          |

↑ Windows 10

②「全般」タブのセキュリティ:このファイルは…の「許可する」にチェックを入れ、「適用」ボタンをクリック後に「OK」ボタンをクリックする。

| <u> </u>       | 10_丸局指定請求者(EXCEL)             | _2306.xlsm          |
|----------------|-------------------------------|---------------------|
| ファイルの種類:       | Microsoft Excel マクロ有効ワーク      | シート (.xlsm)         |
| プログラム:         | x I Excel                     | 変更( <u>C</u> )      |
| 場所:            | C;¥Users¥s_aisawa¥Downloads   |                     |
| サイズ:           | 2.84 MB (2,979,445 パイト)       |                     |
| ディスク上<br>のサイズ: | 2.84 MB (2,981,888 パイト)       |                     |
| 作成日時:          | 2023年7月5日、10:05:14            |                     |
| 更新日時:          | 2023年7月5日、13:37:10            |                     |
| アクセス日時:        | 2023年7月5日、13:37:10            |                     |
| 属性: [          | 〕読み取り専用( <u>R</u> ) 🗌 隠しファイル( | <u>H</u> ) 詳細設足に    |
| 2キュリティ: 3      | このファイルは他のコンピューターから取得          | - 🕑 許可する( <u>K)</u> |

③許可設定したJV請求書(EXCEL)を開くと、セキュリティリスク警告が解消される。